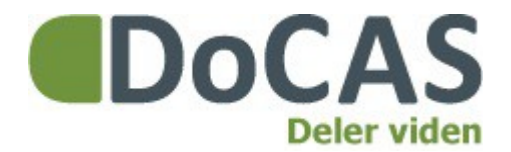

**DoCAS Manual** 

# Ændr tilmeldingsformularen

Du er altid velkommen på vores online support på <u>http://docas.uservoice.com</u>

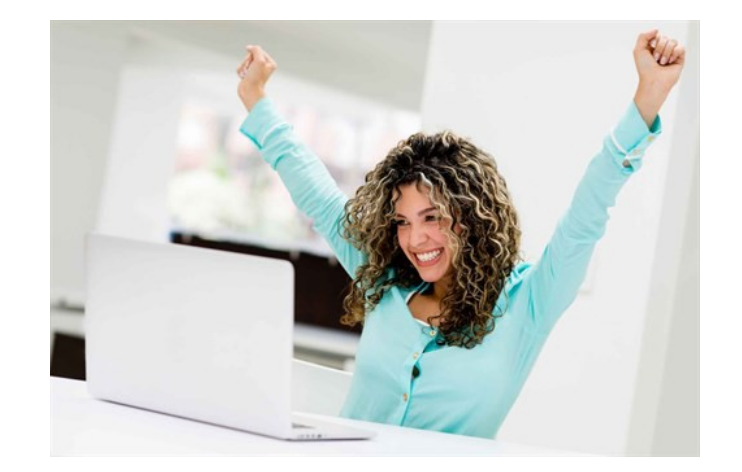

DoCAS Systems A/S Strandvejen 19, 1. - 8400 Ebeltoft - 89 93 67 35 - info@docas.dk

#### Indledning

Manualen viser, hvordan du redigerer tilmeldingsformularen.

Manualen gennemgår tilmeldingsformularen, som er det kunden ser, når de tilmelder sig en aktivitet. Hvordan man opretter et nyt felt, sletter et nyt felt og om det er krævet eller synligt aktivt.

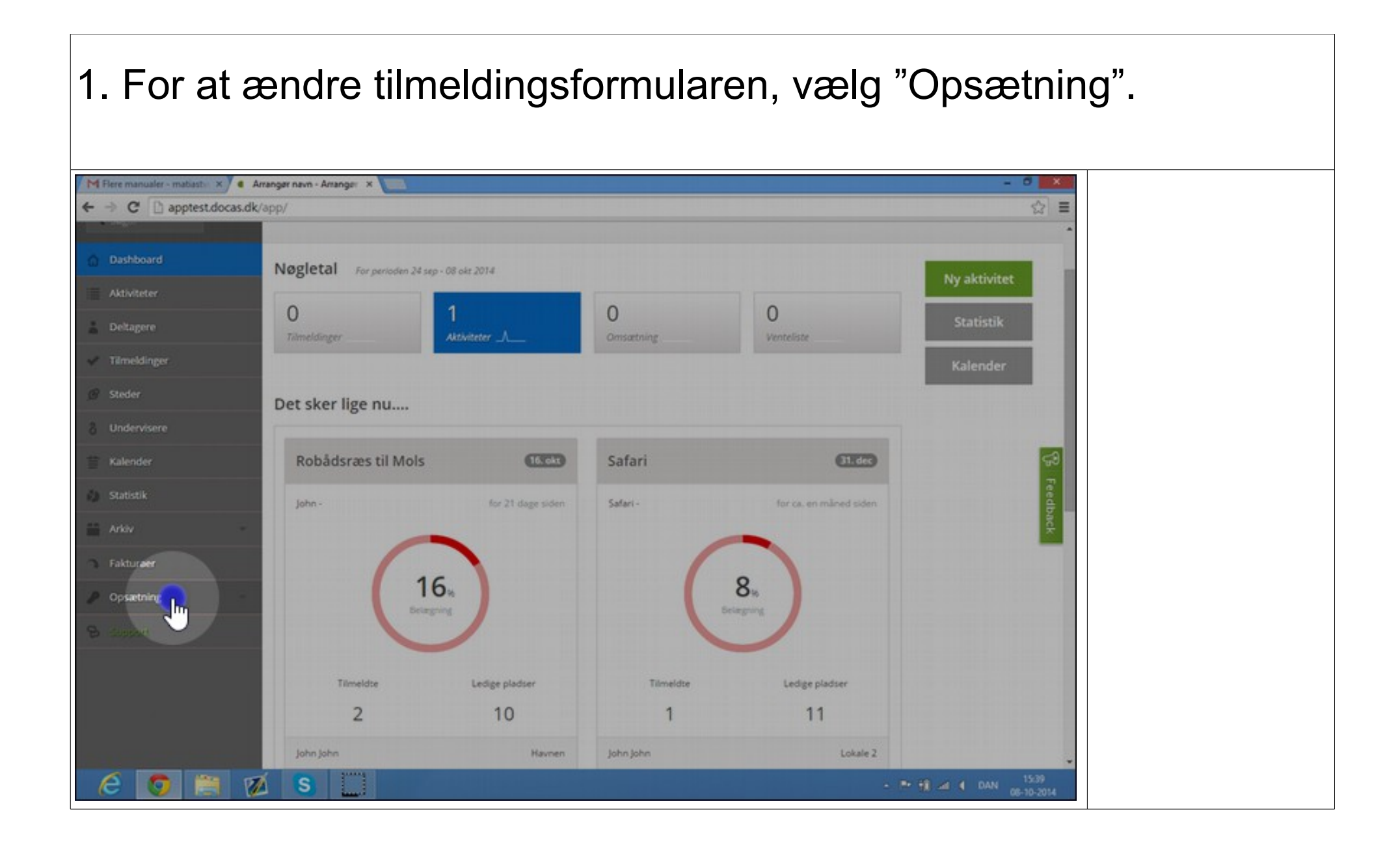

| 2. Vælg "T                     | Tilmelding                  | gsformula           | ar".      |                        |                                       |  |
|--------------------------------|-----------------------------|---------------------|-----------|------------------------|---------------------------------------|--|
| M Rere manualer - matiaste X A | rrangar navn - Arrangar 🗙 🔝 |                     |           |                        | - 0 ×                                 |  |
|                                |                             |                     |           |                        |                                       |  |
| Dashboard                      | Nøgletal For perioden 2     | 4 sep - 08 okt 2014 |           |                        | Abre a battalana                      |  |
| Aktiviteter                    | 0                           | 1                   | 0         | 0                      | ny aktivitet                          |  |
| Deltagere                      | Tilmeldinger                | Aktiviteter _/      | Omsætning | Venteliste             | Statistik                             |  |
| 💞 Tilmeldinger                 |                             |                     |           |                        | Kalender                              |  |
| @ Steder                       | Det sker lige nu            |                     |           |                        |                                       |  |
| 8 Undervisere                  | -                           |                     |           |                        |                                       |  |
| 👕 Kalender                     | Robådsræs til Mol           | s (Link)            | Safari    | 01.de2                 |                                       |  |
| 🚺 Statistik                    | John -                      | for 21 dage siden   | Safari -  | for ca. en måned siden | cedba                                 |  |
| Ankov                          | /                           | -                   |           |                        | ÷.                                    |  |
| Fakturaer                      | (                           | 16                  | (         | 8                      | 12-1405-1403-1                        |  |
| Opsartning                     |                             | ingring .           |           | Beingting              |                                       |  |
| Inductinger                    |                             |                     |           |                        |                                       |  |
| Tilmeldir gromular             | Tilmeldte                   | Ledige pladser      | Tilmeldte | Ledige pladser         |                                       |  |
| 8                              | 2                           | 10                  | 1         | 11                     |                                       |  |
|                                | Interinters and and and     | Havnen              | John John | Lokale 2               |                                       |  |
| 6 0 8 0                        | ( <mark>S</mark>            |                     |           | • 6                    | • • • • • • • • • • • • • • • • • • • |  |

| 3. Vælg "                                                   | Tilføj f                                         | elt".                 |                 |                |         |        |                |                           |  |
|-------------------------------------------------------------|--------------------------------------------------|-----------------------|-----------------|----------------|---------|--------|----------------|---------------------------|--|
| M Flere manualer - matiast- × ✓ •<br>← → C □ apptest.docast | Tilmeldingsformular - An<br>dk/app/vendor/regist | x trationquestions/30 | 265df1-d2f9-4b8 | 5-b6cc-a34700e | 93295   |        |                | - 0 ×                     |  |
| Deltagere                                                   | 🗐 Felter på t                                    | ilmeldingsformular    |                 |                |         |        |                |                           |  |
| Tilmeldinger                                                |                                                  | Feltnavn              | Tekst           | Hjælpetekst    | Туре    | Krævet | Aktiv          |                           |  |
| 8 Undervisere                                               | *                                                | Navn                  | Navn            |                | Tekst   |        | 2              |                           |  |
| Kalender                                                    | *                                                | Email                 | Email           |                | Tekst   | . 8    | 8              |                           |  |
| 🔕 Statistik                                                 | *                                                | Telefon               | Telefon Nr.     |                | Tekst • |        | 8              |                           |  |
| Arkiv -                                                     | *                                                | Mobil                 | Mobil           |                | Tekst   |        | 8              | <b>3</b>                  |  |
| Opsætning                                                   | *                                                | Firmanavn             | Firmanavn       |                | Tekst   |        | 8              | eedbac                    |  |
| <ul> <li>Indstillinger</li> </ul>                           | *                                                | Note                  | Bemærkning      |                | Tekst   |        | 8              |                           |  |
| Aktivitetsliste     Tilmeldings formular                    |                                                  |                       |                 |                |         |        |                |                           |  |
| B display                                                   | -                                                | <b>,</b>              |                 |                |         |        | Cern tames     | dangstormular             |  |
|                                                             |                                                  |                       |                 |                |         |        |                |                           |  |
| 6 🧿 🗎 1                                                     | 💋 😮 🛄                                            | ]                     |                 |                |         |        | - <b>* 8</b> - | a DAN 15:39<br>06-10-2014 |  |

| 4. Giv felte                             | et et r                | navn.               |                 |                |         |        |                |                           |  |
|------------------------------------------|------------------------|---------------------|-----------------|----------------|---------|--------|----------------|---------------------------|--|
| M Flere manualer - matiast- × / • Ta     | Imeldingsformular - Ar | X                   |                 |                |         |        |                | - 6 -                     |  |
| ← → C 🗋 apptest.docas.dk/                | /app/vendor/regis      | trationquestions/30 | 265df1-d2f9-4b8 | 5-b6cc-a34700e | 93295   |        |                | ☆ ≡                       |  |
| Deltagere                                | 🗐 Felter på t          | tilmeldingsformular |                 |                |         |        |                |                           |  |
| Steder                                   |                        | Feltnavn            | Tekst           | Hjælpetekst    | Туре    | Krævet | Aktiv          |                           |  |
| 8 Undervisere                            | *                      | Navn                | Navn            |                | Tekst • | 8      | 8              |                           |  |
| Kalender                                 | *                      | Email               | Email           |                | Tekst • | 8      | 8              |                           |  |
| 🚯 Statistik                              | *                      | Telefon             | Telefon Nr.     |                | Tekst • | 0      | 8              |                           |  |
| Arkiv                                    | *                      | Mobil               | Mobil           |                | Tekst • | 0      | 0              | ça<br>Fe                  |  |
| 🤌 Opsætning 🗧                            | *                      | Firmanavn           | Firmanavn       |                | Tekst • | 8      | 8              | dback                     |  |
| Indstillinger                            | *                      | Note                | Bemærkning      |                | Tekst • | 8      | 8              |                           |  |
| Activitetsliste     Tilmeldings formular | *                      |                     |                 |                | Tekst • | 8      | × .            | Siet                      |  |
| B deposit                                | + Tilføj fel           |                     |                 |                |         |        | 🖌 Gem tilmeldi | ingsformular              |  |
|                                          |                        |                     |                 |                |         |        |                |                           |  |
|                                          |                        |                     |                 |                |         |        |                |                           |  |
| 6 🧿 🗎 🛛                                  | S                      | 1                   |                 |                |         |        | - 21 11 -4     | 4 DAN 15:39<br>06-10-2014 |  |

#### 5. Vælg hvad der skal stå i feltet. M Flere manualer - matiaster × C Tilmeldingsformular - Arr × 0 ☆ = ← → C 🗋 apptest.docas.dk/app/vendor/registrationquestions/30265df1-d2f9-4b85-b6cc-a34700e93295 Deltagere i Felter på tilmeldingsformular Feltnavn Tekst Hjælpetekst Type Krævet Aktiv ÷ 8 8 Navn Navn Tekst ٠ ÷ 8 10 Email Email Tekst . ÷ Telefon Telefon Nr. Tekst ٠ ÷ 8 Mobil Mobil Tekst ۰. ÷ Firmanavn Firmanavn Tekst ÷ ÷ 8 Note Bemærkning Tekst . ÷ 8 Adresse Tekst Siet . + Tilløj felt 🖌 Gem tilmeldingsformular 👩 📋 💋 🔕 🛄

### 6. Vælg om feltet skal være tekst, flerlinjet tekst eller en checkbox.

| C D apptest.docas.dk/app/vendor/registrationquestions/30265df1-d2f9-4b85-b6cc-a34700e93295 |                       |
|--------------------------------------------------------------------------------------------|-----------------------|
|                                                                                            | ☆≡                    |
| Detagere                                                                                   | and the second second |
| Timeldinger                                                                                |                       |
| Steder Feltnavn Tekst Hjælpetekst Type Krævet Aktiv                                        |                       |
| Undervisere Navn Navn Tekst • 🕫 🖉                                                          |                       |
| Calender Email Email Tekst V Ø                                                             |                       |
| Statistik Telefon Nr. Tekst                                                                |                       |
| Fakturaer Mobil Mobil Tekst                                                                | 5<br>5                |
| Opsætning - Firmanavn Firmanavn Tekst -                                                    | edback                |
| Indestinger * Note Bemærkning Tekst                                                        |                       |
| Advitetsliste<br>Tilmeldings formular & Adresse Adresse Tekst C                            | let                   |
| Piecinjer tekst<br>Com timettinger<br>de Titestele                                         | formular              |
|                                                                                            |                       |

#### 7. Vælg om feltet skal være krævet eller aktivt.

|                | 🗐 Felter på  | tilmeldingsformular |             |             |       |        |            |               |
|----------------|--------------|---------------------|-------------|-------------|-------|--------|------------|---------------|
| Singer         |              | Feltnavn            | Tekst       | Hjælpetekst | Туре  | Krævet | Aktiv      |               |
|                | ÷            | Navn                | Navn        |             | Tekst |        | 2          |               |
|                | *            | Email               | Email       |             | Tekst |        | 2          |               |
|                | ÷            | Telefon             | Telefon Nr. |             | Tekst |        | 0          |               |
|                | *            | Mobil               | Mobil       |             | Tekst |        | 8          |               |
|                | *            | Firmanavn           | Firmanavn   |             | Tekst |        | 8          |               |
| nger           | *            | Note                | Bemærkning  |             | Tekst |        | 8          |               |
| te<br>formular | *            | Adresse             | Adresse     |             | Tekst |        |            | Set           |
|                | d. Titled fo |                     |             |             |       | 45     | Ceen tilme | Minnsformular |
|                | -T- may re   |                     |             |             |       |        |            |               |

Når feltet er "krævet" skal det udfyldes for at deltageren kan tilmelde sig. Når feltet er "aktivt" er det kun en mulighed at udfylde det. Hvis det hverken er "aktivt" eller "krævet" vil deltageren ikke se feltet.

## 8. Vælg "Gem tilmeldingsformular".

| Flere manualer - mabast                | Tilmeldingsformular - Art | ×                   |                 |               |         |        |                    | - 0 X      |
|----------------------------------------|---------------------------|---------------------|-----------------|---------------|---------|--------|--------------------|------------|
| → C  apptest.docas.                    | dk/app/vendor/regis       | trationquestions/30 | 265df1-d2f9-4b8 | 5-b6cc-a34700 | 093295  |        |                    | ☆ ≡        |
| Deltagere                              | i≣ Felter på t            | ilmeldingsformular  |                 |               |         |        |                    | Î          |
| Tilmeldinger                           |                           |                     |                 |               |         |        |                    |            |
|                                        |                           | Feltnavn            | Tekst           | Hjælpetekst   | Туре    | Krævet | Aktiv              |            |
|                                        | *                         | Navn                | Navn            |               | Tekst • | 8      | *                  |            |
|                                        | *                         | Email               | Email           |               | Tekst 🔹 | 8      | 8                  |            |
|                                        | *                         | Telefon             | Telefon Nr.     |               | Tekst • | ٥      | 0                  |            |
|                                        | *                         | Mobil               | Mobil           |               | Tekst • | 0      | 0                  | 69<br>E    |
| Opsætning                              | *                         | Firmanavn           | Firmanavn       |               | Tekst • | 8      | ٥                  | edback     |
| ndstillinger                           | *                         | Note                | Bemærkning      |               | Tekst • | 8      | 0                  |            |
| üttvitetsliste<br>Tilmeldings formular | *                         | Adresse             | Adresse         |               | Tekst • | 8      | Siet Siet          |            |
|                                        |                           |                     |                 |               |         |        |                    |            |
|                                        | + Titlej felt             |                     |                 |               |         |        | Gen Chreidings for | mular      |
|                                        | -                         |                     |                 |               |         |        | 2                  |            |
|                                        |                           |                     |                 |               |         |        |                    |            |
|                                        |                           |                     |                 |               |         |        |                    |            |
| 4 👩 📻 1                                |                           |                     |                 |               |         |        |                    | 15.39      |
|                                        | im                        |                     |                 |               |         |        |                    | 05-10-2014 |

| tas.dk/app/vendor/regi | strationquestions/30 | 265df1-d2f9-4b8 | 5-b6cc-a34700 | e93295 |   |        |       |                    | ☆ =     |  |
|------------------------|----------------------|-----------------|---------------|--------|---|--------|-------|--------------------|---------|--|
| 🗮 Felter på            | tilmeldingsformular  |                 |               |        |   |        |       |                    |         |  |
|                        | Feltnavn             | Tekst           | Hjælpetekst   | Туре   |   | Krævet | Aktiv |                    |         |  |
| *                      | Navn                 | Navn            |               | Tekst  | • | 8      | 8     |                    |         |  |
| *                      | Email                | Email           |               | Tekst  | ٠ | 8      | 8     |                    |         |  |
| *                      | Telefon              | Telefon Nr.     |               | Tekst  | • | 0      | 8     |                    |         |  |
| *                      | Mobil                | Mobil           |               | Tekst  | • | 0      | 8     |                    | 59<br>7 |  |
|                        | Firmanavn            | Firmanavn       |               | Tekst  |   | 8      |       |                    | edback  |  |
| *                      | Note                 | Bemærkning      |               | Tekst  | • | 8      | 8     |                    |         |  |
| *                      | Adresse              | Adresse         |               | Tekst  |   | 0      | 8     |                    |         |  |
|                        |                      |                 |               |        |   |        |       | J                  |         |  |
| +- Tittej te           | .n.                  |                 |               |        |   |        | Gem   | timeidingstormular |         |  |
|                        |                      |                 |               |        |   |        |       |                    |         |  |

## 10. Og bekræft sletningen.

| M Flere manualer - matiaster X           | Tilmeldingsformular - Am | ×                            |                                                                                  |                 |        |                 | - 0 ×            |
|------------------------------------------|--------------------------|------------------------------|----------------------------------------------------------------------------------|-----------------|--------|-----------------|------------------|
| ← → C 🗋 apptest.docas.dk                 | k/app/vendor/regist      | rationquestions/30           | 265df1-d2f9-4b85-b6cc-a34700e                                                    | 93295           |        |                 | ☆ ≡              |
| Deltagere                                | i≣ Felter på til         | meldingsformular             |                                                                                  |                 |        |                 |                  |
| V Tilmeldinger                           | in rever ports           | Advar                        | sel                                                                              | ×               |        |                 |                  |
|                                          | 10000000                 | Feltn Når du si<br>med tilkn | etter et felt, skal du være opmærksom på,<br>voring til dette felt også slettes. | at alle data    | Krævet | Aktiv           |                  |
|                                          | *                        | Nan Er du i tvi              | vi, kan du gøre feltet inaktivt og flytte felte                                  | et ned i bunden | 8      | 8               |                  |
|                                          | *                        | af siden.<br>Em              |                                                                                  |                 | 8      | 8               |                  |
|                                          | *                        | Telefon                      | Telefon Nr.                                                                      | Tekst           | ٥      | 8               |                  |
| Arkiv<br>Fakturaer                       | *                        | Mobil                        | Mobil                                                                            | Tekst •         | 0      | 8               | 1 8              |
| Opsætning                                | *                        | Firmanavn                    | Firmanavn                                                                        | Tekst •         | 8      | 8               | edback           |
| • Indstillinger                          | *                        | Note                         | Bemærkning                                                                       | Tekst •         | 8      | 8               |                  |
| Attivitetsliste     Tilmeldings formular | *                        | Adresse                      | Adresse                                                                          | Tekst •         | 0      |                 | Siet             |
|                                          |                          |                              |                                                                                  |                 |        |                 |                  |
|                                          | + fillej telt            |                              |                                                                                  |                 |        | Gern birmeidain | gstormular       |
|                                          |                          |                              |                                                                                  |                 |        |                 |                  |
|                                          |                          |                              |                                                                                  |                 |        |                 |                  |
|                                          |                          |                              |                                                                                  |                 |        |                 |                  |
| C 🚺 🗒 🕅                                  |                          |                              |                                                                                  |                 |        | - P 🔢 🖉         | 4 DAN 05-10-2014 |